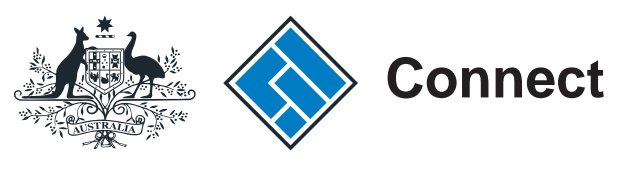

ASIC

User guide

# **ASIC Connect**

## How to sign up for an ASIC Connect account

The screens and data pictured in this guide are examples only. Actual screens can have minor differences in text and layout.

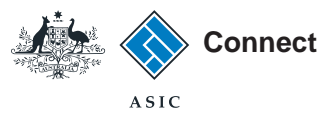

# How to sign up for an ASIC Connect account

- ASIC Connect is the online system used to manage your business name or approved SMSF auditor registration.
- Further assistance about using ASIC Connect can be accessed via the PHOP button at the top right-hand side of the screen.
- Visit our support page for more user guides about other ASIC Connect transactions.

The screens and data pictured in this guide are examples only. Actual screens can have minor differences in text and layout.

How to sign up for an ASIC Connect account © Australian Securities and Investments Commission October 2014

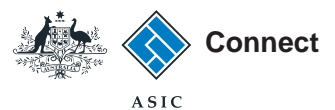

Visit our website at www.asic.gov.au. Click on the blue **ASIC Connect** box. This will take you to ASIC Connect.

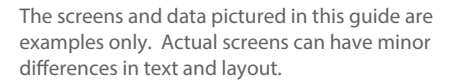

How to sign up for an ASIC Connect account

© Australian Securities and Investments Commission October 2014

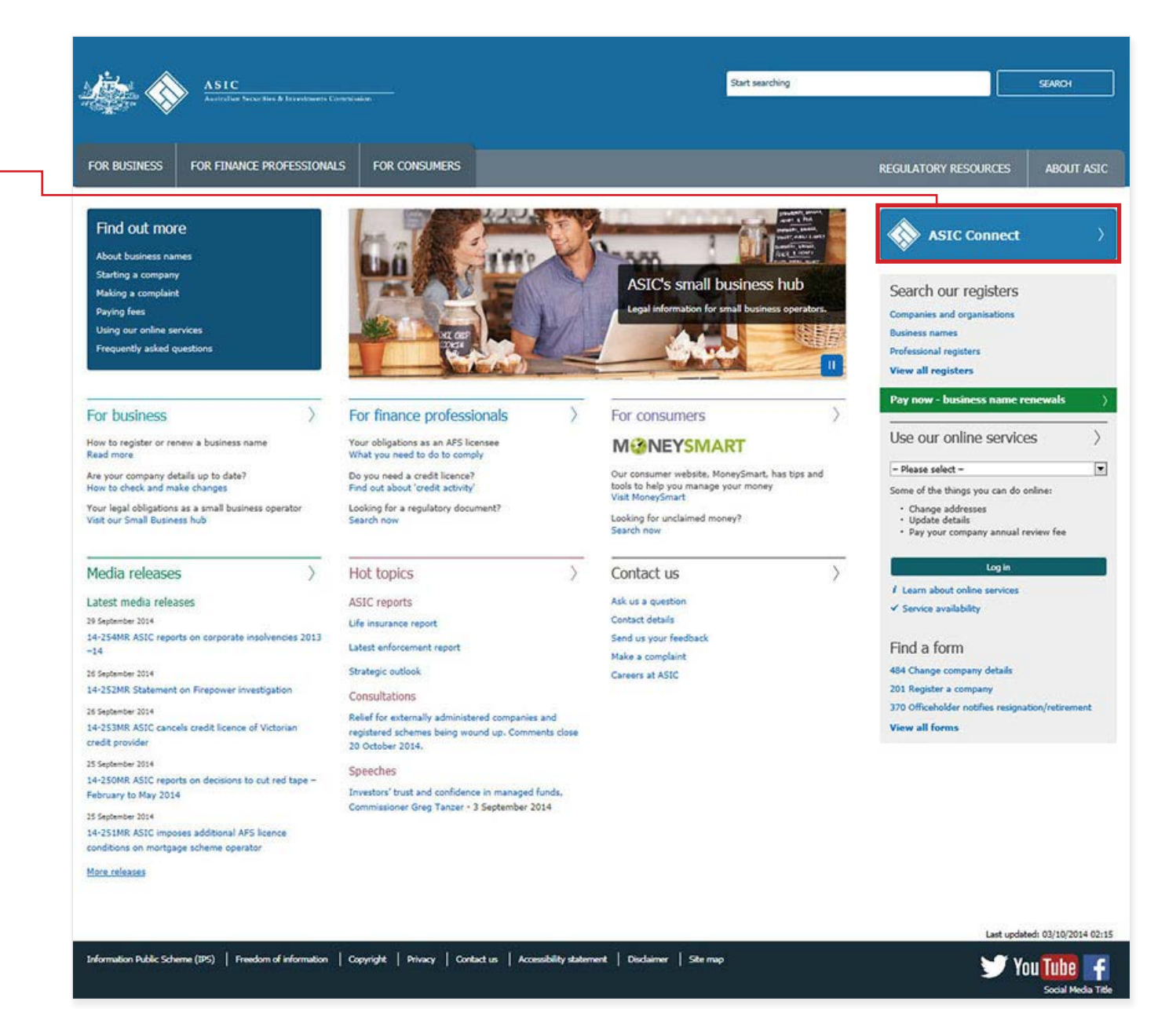

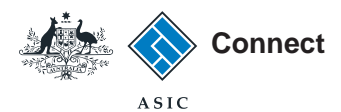

Select **Sign up** in the blue ASIC Connect box.

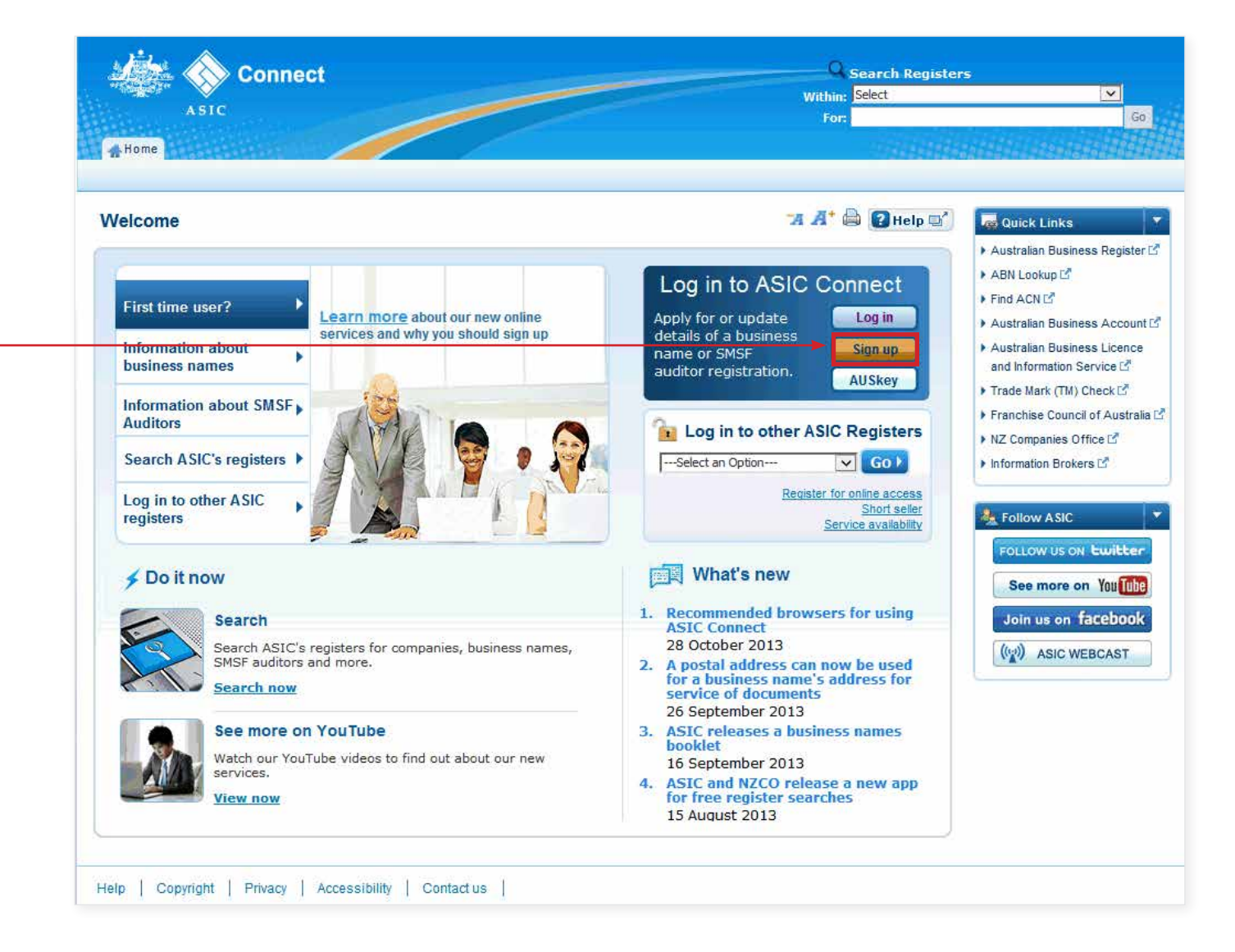

The screens and data pictured in this guide are examples only. Actual screens can have minor differences in text and layout.

How to sign up for an ASIC Connect account © Australian Securities and Investments Commission October 2014

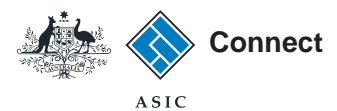

- 1. Read the information about ASIC Connect.
- 2. Select **Sign Up** to create a new ASIC Connect account.

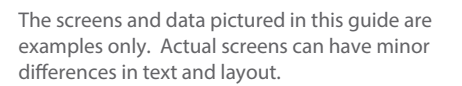

How to sign up for an ASIC Connect account

© Australian Securities and Investments Commission October 2014

| Connect                                                                                                    | Search Registers Within: Select                                                                         |
|----------------------------------------------------------------------------------------------------|----------------------------------------------------------------------------------------------------|
| ASIC                                                                                                    | For:                                                                                                    |
| Home                                                                                                    |                                                                                                    |
|                                                                                                    |                                                                                                    |
| formation about business names and SMSF aud                                                                                 | litors 🛛 🗛 🖓 🖓 Help 🖭 😽 Quick Links                                                                     |
|                                                                                                    | Australian Business Register L     ABNL opkup                                                           |
| Cotting started with ARIC Connect                                                                                           | ► Find ACN L <sup>2</sup>                                                                               |
| Getting started with ASIC connect  ASIC Connect is our opling convice for registering and update                            | ing registry details with ASTC. In most encode you will require Astronomy Australian Business Account ( |
| on the spot confirmation that your registration is complete or                                                              | r that your transaction has been received.                                                              |
| Currently, business name and SMSF auditor transactions are                                                                  | available through ASIC Connect, and this will expand over and Information Service 🗹                     |
| time.                                                                                                    | ► Trade Mark (TM) Check 🗳                                                                               |
| You can also use ASIC Connect to search our registers. <u>Sear</u>                                                          | ch our registers now. Franchise Council of Australia                                                    |
| To use ASIC Connect, you will need to sign up and create ar                                                                 | i account.                                                                                              |
| After you sign up, you can link a business name or SMSF au<br>ASIC key. This is a unique 11 digit number, similar to the PI | ditor registration to your ASIC Connect account using the N for your bank account.                      |
| Learn more about the ASIC key                                                                                               | Sellow ASIC                                                                                             |
| Learn more about ASIC Connect                                                                                               |                                                                                                    |
| ASIC Connect for business names                                                                                             | See more on You Tube                                                                                    |
| Our business names service enables you to register a busine                                                                 | ess name, renew an existing business name and update your                                               |
| business name details online.                                                                                               | Join us on Tacebook                                                                                     |
| Learn more about business names.                                                                                            | ( ASIC WEBCAST                                                                                          |
| Learn more about registering business names                                                                                 |                                                                                                    |
| Learn more about renewing a business name                                                                                   |                                                                                                    |
| <u>Am I a hobby or a business?</u> Australian Taxation Office (ATO) gui                                                     | ide                                                                                                    |
| ASIC Connect for SMSF auditors                                                                                              |                                                                                                    |
| Our SMSF auditor service enables you to register as an SMS<br>details online.                                               | F auditor, submit your annual statement and update your                                                 |
| Learn more about SMSF auditors                                                                                              |                                                                                                    |
| Learn more about registering as an SMSF auditor                                                                             |                                                                                                    |
| i) More information                                                                                                    |                                                                                                    |
| Sign up now                                                                                                    |                                                                                                    |
| Already have an ASIC Connect account? Log in                                                                                |                                                                                                    |
|                                                                                                    |                                                                                                    |

Sign Up

2

Log in

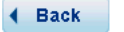

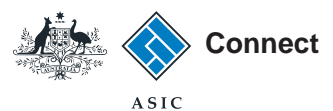

#### Sign up

- 1. Enter your email address. This will become your username.
- Enter a password that is a minimum length of nine characters, consisting of three of the following - lowercase (a-z) and uppercase (A-Z) alphabetic characters, numeric characters (0-9) or special characters (!\$#%). It cannot contain any two consecutive characters that appear in your user ID, first name or last name. It must not be one of your previous eight passwords.
- 3. Enter your personal details (given name, family name, phone).
- 4. Select a security question from the drop-down box and enter the answer.
- 5. Tick the box to confirm you have read and accept the terms and conditions.
- 6. Select **Create account** to continue.

The screens and data pictured in this guide are examples only. Actual screens can have minor differences in text and layout.

How to sign up for an ASIC Connect account

© Australian Securities and Investments Commission October 2014

| * Mandatory fields       * ABN Lookup C*         ter your details below.       > Find ACN C*         * Username (email address):       ?         * Confirm username (email address):       ?         * Password:       ?         * Confirm password:       ?         * Given name:       .                                                                                                    |
|----------------------------------------------------------------------------------------------------|
| ter your details below.  * Username (email address):  * Confirm username (email address):  * Confirm username (email address):  * Password:  * Confirm password:  * Given name:  * Given name:  * Given name:  * Confirm password:  * Given name:  * Confirm password:  * Given name:  * Confirm password:  * Given name:  * Given name:  * Given name:  * Confirm password:  * Given name:  * Given name:                                                                                                    |
| Vusername (email address):     Vusername (email address):     Vusername (email address): |
| Confirm username (email address):      Password:      Confirm password:      Given name:      Given name:      Confirm password:      Confirm password:     |
| * Password:     * Confirm password:     * Given name:                                                                                                    |
| * Confirm password:<br>* Given name:                                                                                                    |
| * Given name:                                                                                                    |
| & Follow ASIC                                                                                                    |
| Other given names:                                                                                                    |
| * Family name: See more on You                                                                                                    |
| * Phone: Work Home Mobile                                                                                                    |
| ( ) ASIC WEBCAST                                                                                                    |
| * Security question: Select                                                                                                    |
| * Security answer:                                                                                                    |
|                                                                                                    |
|                                                                                                    |
| Security question:     Select      Security answer:                                                                                                    |

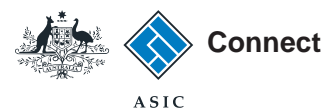

### Log in

We will send an activation email to the email address you provided. This can take up to 15 minutes to reach you depending on your email provider.

After you receive your email, open it, and click on the **Activate ASIC Connect account** link. If this does not work, you can copy and paste the link from your email into your web browser.

1. Log in using your email address and password provided on previous screen.

Connect Search ASIC Registers Within: Select ASIC Go For: **Home** 🛪 🕂 🖨 🛿 Help 🛒 a Quick Links Log in Australian Business Register III ABN Lookup 🔁 Username (email address) and password 2 Need help Find ACN Australian Business Account III If you have already signed up, log in by entering your username (email Don't have an account? Sign up address) and password below. Australian Business Licence and Forgotten your password? Username Information 🗹 email address): How to lodge online Password: Having trouble logging in? Franchise Council of Australia ▶ NZ Companies Office 🛃 Log in 🕨 Forgotten your password? Information Brokers IS Q Learn more 📝 Sign up A Follow ASIC Information about business names Don't have an account? Sign up now via link below Search ASIC's registers FOLLOW US ON twitter See more on YouTube See more on You Tube Sign up > Join us on facebook (()) ASIC WEBCAST Back

The screens and data pictured in this guide are examples only. Actual screens can have minor differences in text and layout.

How to sign up for an ASIC Connect account

© Australian Securities and Investments Commission October 2014